TrueConf ™

# TrueConf Kiosk 1.0

Конфигуратор

Утилита настройки приложения

# Конфигуратор

## Настройка приложения

Конфигуратор TrueConf Kiosk предназначен для настройки приложения. А именно:

- 1. Настройка используемого оборудования
  - а. Веб-камера
  - b. Микрофон
  - с. Динамики
- 2. Сервер и учетная запись
- 3. Внешний вид приложения
- 4. Указание абонета(ов), которым будет поступать звонок из TrueConf Kiosk
- 5. Нотификация менеджера о производимых действиях
- 6. Настройка отображения входящих сообщений чата

# Запуск Конфигуратора

Запуск Конфигуратора TrueConf Kiosk (далее **TCK**) возможен 2-мя способами:

- Запуск приложения TrueConf Kiosk (*TrueConfKiosk.exe*) с ключом «*-config*»: «TrueConfKiosk.exe – config».
- 2. Горячими клавишами из приложения: Shift+Ctrl+F12.

#### Настройки

#### Сеть, подключения, авторизация. Вкладка «Server and Authorization»

| TrueConf Kiosk                          | ×         |
|-----------------------------------------|-----------|
| Server and Authorization View Call Chat |           |
|                                         |           |
| Server 192.168.1.100                    |           |
|                                         |           |
| User ID kiosk                           |           |
| Password •••••                          |           |
| Confirm password                        |           |
|                                         |           |
|                                         |           |
|                                         |           |
|                                         |           |
|                                         |           |
|                                         |           |
| Show 🗸 Keep log file                    |           |
| Hardware                                | Cancel OK |

- Server IP видео-сервера TrueConf.
- User ID call\_id пользователя, которым будет производиться авторизация в TCK.
- Password, Confirm Password пароль пользователя.

#### Лог файл

Флаг «*Keep log file*» - вести да/нет текстовый лог-файл действий в приложений. Полезно на первых порах как источник получения отладочной информации

Кнопка «Show...» - показать лог-файл

### Настройка оборудования

Диалог настройки оборудования вызывается по кн. «Hardware»

| Server and Authorization | View Call    | Chat                          |        |   |
|--------------------------|--------------|-------------------------------|--------|---|
| C                        | 102 100 1 10 | 0                             |        | _ |
| Hardware                 |              |                               |        | × |
|                          | Camera       | USB Camera                    |        | ~ |
|                          | Speaker      | None<br>SplitCam Video Driver |        |   |
|                          | Microphone   | USB Camera<br>None            |        | ~ |
|                          |              |                               |        |   |
|                          |              |                               |        |   |
|                          |              | ОК                            | Cancel |   |
|                          |              |                               |        |   |
|                          |              |                               |        |   |
|                          |              |                               |        |   |
|                          |              |                               |        |   |
|                          |              |                               |        |   |
| Show                     | ✓ Keep log f | ile                           |        |   |

- Camera выбор активной видео-камеры (видеоисточника)
- Speaker выбор активного динамика
- Michrophone выбор активного микрофона

По кн. «ОК» настройки применяются немедленно

#### Настройка внешнего вида. Вкладка «View»

| TrueConf Kiosk            |                                      |        | ×     |
|---------------------------|--------------------------------------|--------|-------|
| Server and Authorization  | View Call Chat                       |        |       |
| Images                    |                                      |        |       |
| Logo                      |                                      | Select | Clear |
|                           | Recommended: Width=1272, Height=140  |        |       |
| "Call" button image       |                                      | Select | Clear |
|                           | Recommended: Width=1272, Height=98   |        |       |
| "Calling" button image    |                                      | Select | Clear |
|                           | Recommended: Width=1272, Height=98   |        |       |
| "End call" button image   |                                      | Select | Clear |
|                           | Recommended: Width=1272, Height=98   |        |       |
| "Connecting" button image |                                      | Select | Clear |
|                           | Recommended: Width=1272, Height=98   |        |       |
| Background                |                                      | Select | Clear |
|                           | Recommended: Width=1920, Height=1000 |        |       |
| Video                     |                                      |        |       |
| Promo video               |                                      | Select | Clear |
|                           | Recommended: Width=1272, Height=715  |        |       |
| Force portrait mode       |                                      |        |       |
|                           |                                      |        |       |
| Hardware                  |                                      | Cancel | ОК    |

- *Logo* изображение логотипа. Показывается в верхней части главного окна приложения TCK.
- "Call" button image изображение кнопки «Позвонить»
- "Calling" button image изображение кнопки, которой показывается на время «дозвона» абоненту.
- "End call" button image изображение кнопки отмены звонка
- *"Connecting" button image* изображение, которое показывается во время подключения к видео-серверу и авторизации
- Background фоновое изображение
- Promo video видеофайл. Проигрывается в режиме «ожидания»
- Флаг «Force portrait mode» на монитора с портретным расположением видеокно принудительно увеличивается по высоте и обрезается по ширине показа видео в портретном виде.

#### Адресация звонка. Вкладка «Call»

| TrueConf Kiosk                                      | ×                                                                                                  |  |  |  |
|-----------------------------------------------------|----------------------------------------------------------------------------------------------------|--|--|--|
| Server and Authorization View Call Chat             |                                                                                                    |  |  |  |
| Call to:                                            |                                                                                                    |  |  |  |
| One user                                            | User ID user@server.name The user above should be added to the address book                        |  |  |  |
|                                                     | Comma-separated list                                                                               |  |  |  |
|                                                     | user1@server.name, user2@server.name, user3@server.name                                            |  |  |  |
| ◯ List of users                                     | Calling the first available user from the list above. All users must be added to the address book. |  |  |  |
| Address book user                                   | Calling a random user from address book                                                            |  |  |  |
| Enable manager notifications                        | manager_id@server.name                                                                             |  |  |  |
| Please provide a full ID (e.g. call_id@server.name) |                                                                                                    |  |  |  |
|                                                     | p                                                                                                  |  |  |  |
| Hardware                                            | Cancel OK                                                                                          |  |  |  |

#### One user

Звонок по кн. «Call» всегда производится абоненту, который указан в поле «User ID»

#### List of users

Звонок первому доступному пользователю из списка «Coma separated list»

#### Address book user

Звонок доступному пользователю из списка адресной книги авторизованного пользователя (см. вкладку «*Server and Authorization*»). При каждом звонке выбирается случайный пользователь из списка доступных для звонка.

Флаг «Enable manager notifications» - уведомлять менеджера об операциях и предупреждениях возникающих на стороне киоска.

# Текстовые сообщения. Вкладка «Chat»

| TrueConf Kiosk                            |        | ×  |
|-------------------------------------------|--------|----|
| Server and Authorization View Call Chat   |        |    |
| Show messages Chat message display time 3 | sec.   |    |
|                                           |        |    |
|                                           |        |    |
|                                           |        |    |
|                                           |        |    |
|                                           |        |    |
|                                           |        |    |
|                                           |        |    |
| Hardware                                  | Cancel | ОК |

Флаг «Show message» - показывать (да/нет) входящие текстовые сообщения.

Chat message display time – длительность показа сообщения.